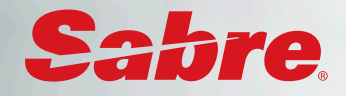

# **SABRE ONLINE** HOW TO GUIDE

| <b>1</b> | ogin                                                                                                    | Sabre Online                                                                                                    |
|----------|----------------------------------------------------------------------------------------------------|----------------------------------------------------------------------------------------------------|
| 2        | 1ain Menu                                                                                                    | Password ReceifForget Password? Login requires your exclusive individual email address.                                                                                                    |
| -        | Make a Booking Existing Bookings Traveller Profiles                                                                                                    | Log Out                                                                                                    |
|          | Domestic         Trans-Tasman & Pacific Islands         International         Use Template           Make a Booking to book Domestic, Trans-Tasman & Pacific Islands, or Intersting bookings can be retrieved including shortcut to your own booking         Traveller Profiles to view, edit and create profile(s).         Guest Travellers optic           make bookings for one-off guests/contractors without the need of creating         Teresting         Teresting | Policy and Preferences<br>ernational travel.<br>Igs that you have made, arranged, or require to authorise.<br>on is also available to allow travel arrangers the ability to<br>g a profile. |

# 3

### Make a booking

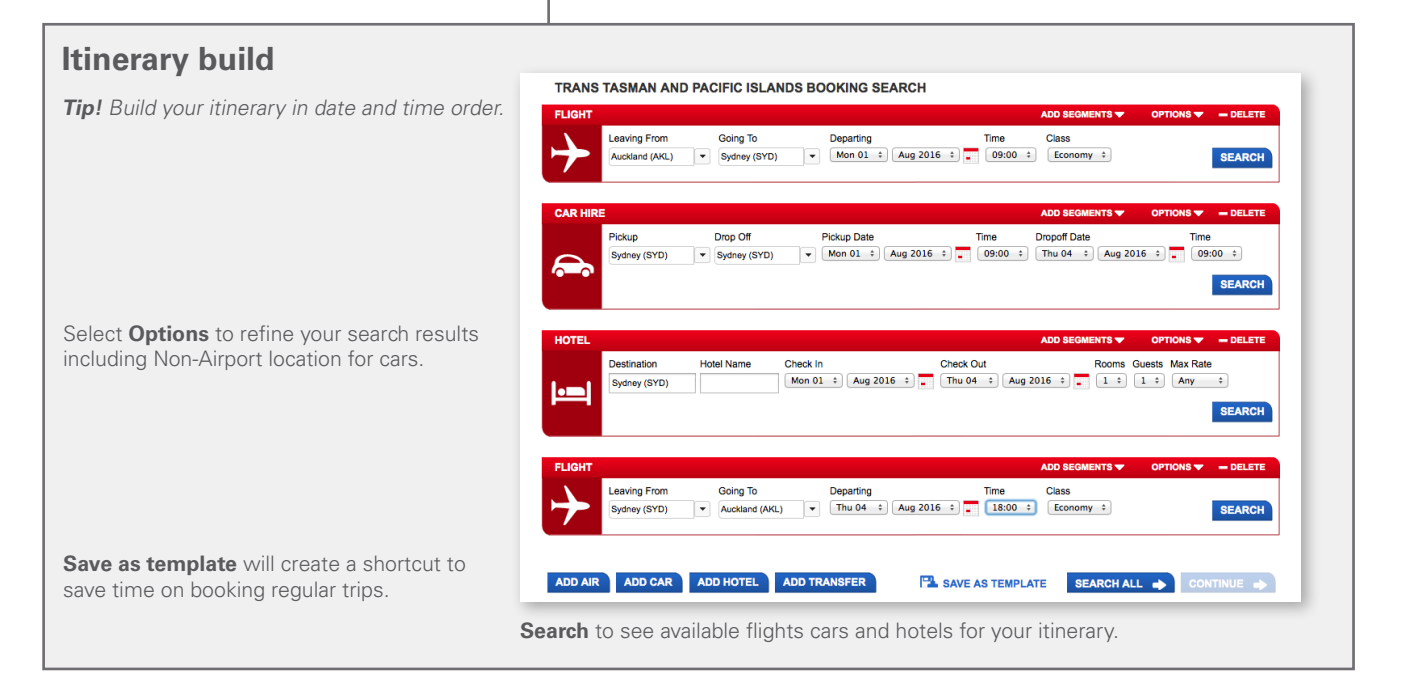

| • fau        | _        |                    | Color            | ation            |             |           |                             |                                            |
|--------------|----------|--------------------|------------------|------------------|-------------|-----------|-----------------------------|--------------------------------------------|
| Tar          | e, I     | riight             | 26160            | ction            |             |           |                             |                                            |
| AUCKL        | .AND - S | YDNEY 01AUG        |                  |                  | ADD SEGMI   | ENTS 🔻    | DISPLAY 🔻 CHANGE 🔻 - DELETE |                                            |
|              |          | Airline            | Flight           | Depart           | Arrive      | Duration  | Stops                       | Fare per person                            |
| Best<br>Fare | •        | AIR NEW ZEALAND 🗲  | NZ7901           | 08:00            | 09:40       | 3:40 hrs  | 0                           | seat + bag NZD 205.35 P<br>Show fare rules |
|              |          | AIR NEW ZEALAND G  | NZ101            | 07:00            | 08:35       | 3:35 hrs  | 0                           | seat + bag NZD298.35 X +                   |
|              | Selec    | t the reason for i | not choosing the | e best fare offe | red: COMPAN | IY POLICY |                             | <u> </u>                                   |
| 0            |          | AR NEW ZEALAND C   | NZ7901           | 08:00            | 09:40       | 3:40 hrs  | 0                           | seat + bag NZD205.35 P ‡                   |
| 0            | ₫        | MR NEW ZEALAND 🔂   | NZ103            | 09:00            | 10:35       | 3:35 hrs  | 0                           | Works Flexi NZD563.35 Q ÷                  |

The **Best Fare** is highlighted to show you the cheapest fare for the time chosen. If applicable, select the reason for not choosing best fare.

Corporate fares are included. Review fare conditions from the Show fare rules link.

A policy symbol \Lambda indicates rates are either non-preferred or out of policy.

#### **Hotel Selection**

٦

Select Hotel room images and Google Map to assist with location choice. Sort response by price, preferences or by name.

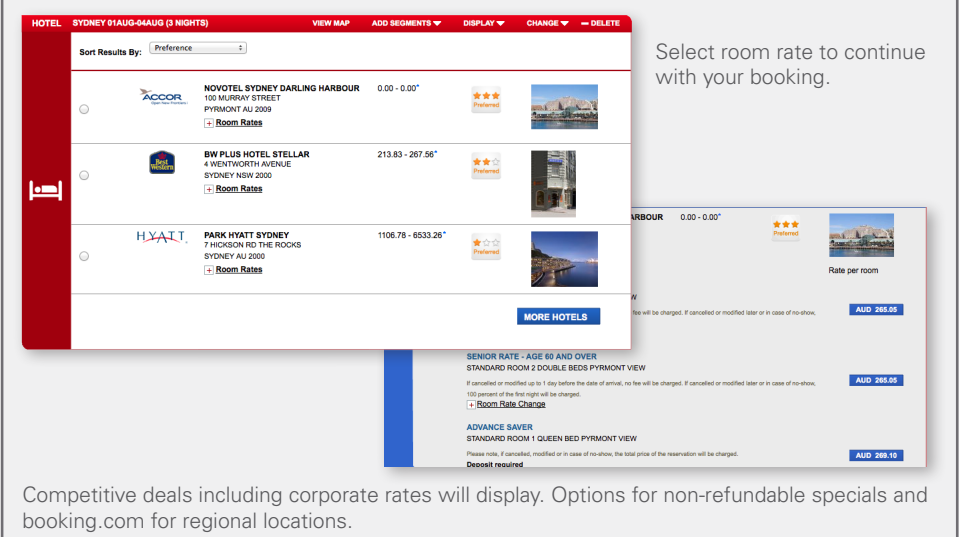

#### **Car Selection**

Personal, company and agency rates display. Select CD for company deals.

|   | Vendor | Pickup  | Drop Off | Vehicle                                          | Discount / Membership | Total*  |                 |  |
|---|--------|---------|----------|--------------------------------------------------|-----------------------|---------|-----------------|--|
| 0 | Hertz. | Airport | Airport  | Premium Car<br>(Aircon) Automatic                | РМ                    | 246.10* | Show rate rules |  |
| 0 | AV/S   | Airport | Airport  | Compact Car<br>(Aircon) Automatic                | CD                    | 253.23* | Show rate rules |  |
| 0 | AV/S   | Airport | Airport  | Compact Car<br>(Aircon) Automatic                | РМ                    | 257.96* | Show rate rules |  |
| 0 | AV/S   | Airport | Airport  | Compact Car<br>(Aircon) Automatic                | CD                    | 257.96* | Show rate rules |  |
| 0 | Hertz. | Airport | Airport  | Full Size Four Wheel<br>Dr<br>(Aircon) Automatic | AD                    | 263.25* | Show rate rules |  |
| 0 | AV/S   | Airport | Airport  | Intermediate Car<br>(Aircon) Automatic           | РМ                    | 276.88* | Show rate rules |  |

5

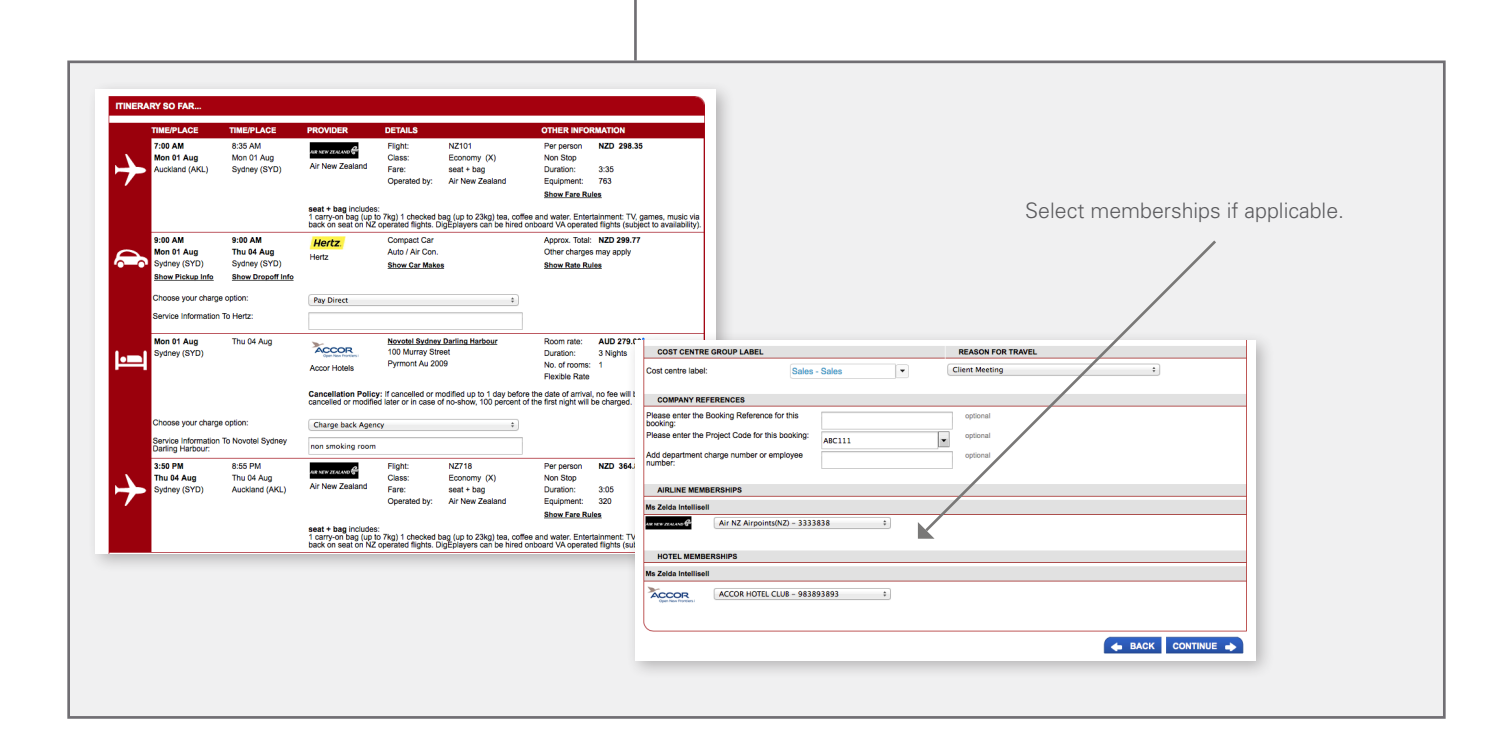

6

### Finalise your booking

| IRM YOUR BOOKING                                                                                                    | 3                                                                                                    |                                                                                                    |                                                                                                    |                                                         |                                               |                                                                                                    | AIRLINE SEATS                                                                              |                                                                                                    | HIDE SEATS 🛠                                                                    | FARE DETAILS                                                |                                                  |
|----------------------------------------------------------------------------------------------------|----------------------------------------------------------------------------------------------------|----------------------------------------------------------------------------------------------------|----------------------------------------------------------------------------------------------------|---------------------------------------------------------|-----------------------------------------------|----------------------------------------------------------------------------------------------------|--------------------------------------------------------------------------------------------|----------------------------------------------------------------------------------------------------|---------------------------------------------------------------------------------|-------------------------------------------------------------|--------------------------------------------------|
| TIME/PLACE                                                                                                    | TIME/PLACE                                                                                                    | PROVIDER                                                                                                    | DETAILS                                                                                                    |                                                         | OTHER INFO                                    | RMATION                                                                                                    | NZ101 NZ718                                                                                |                                                                                                    |                                                                                 | Base Fare:                                                  | NZD 450.0                                        |
| 7:00 AM                                                                                                    | 8:35 AM                                                                                                    | an area and                                                                                                    | Flight:                                                                                                    | NZ101                                                   | Non Stop                                      |                                                                                                    |                                                                                            | Elight 1 of 2                                                                                                    | NEXT FLICUT -                                                                   | Taxes and Fees:<br>Amount / Adult:                          | NZD 207.1<br>NZD 657.1                           |
| Mon 01 Aug<br>Auckland (AKL)                                                                                                    | Mon 01 Aug<br>Sydney (SYD)                                                                                                    | Air New                                                                                                    | Class:<br>Fare:                                                                                                    | Economy (X)<br>seat + bag                               | Duration:<br>Equipment:                       | 3:35<br>763                                                                                                    |                                                                                            | right 1 01 2                                                                                                    | REATFLIGHTS                                                                     | Charges (eg CC Fee):                                        |                                                  |
| International Terminal                                                                                                    | Terminal 1                                                                                                    | zealand                                                                                                    | Operated by:                                                                                                    | Air New Zealand                                         | Show Fare Ru                                  | iles                                                                                                    | AUG AIR NEW ZEALAI<br>1 Auckland (AKL) to S                                                | ND 101<br>iydney (SYD)                                                                                                    | Aircraft: 763<br>3 hr 35 mins Class: Economy                                    | Service Fees:<br>Seat Charges:                              | NZD 150.0<br>NZD 30.0                            |
|                                                                                                    |                                                                                                    | seat + bag includ                                                                                                    | es:                                                                                                    |                                                         |                                               |                                                                                                    |                                                                                            |                                                                                                    |                                                                                 | Total:                                                      | NZD 837.1                                        |
|                                                                                                    |                                                                                                    | 1 carry-on bag (u<br>back on seat on M                                                                                                    | p to 7kg) 1 checks<br>VZ operated flight:                                                                                                    | ed bag (up to 23kg) tea, o<br>s. DigEplayers can be hir | coffee and water. Ent<br>red onboard VA opera | tertainment: TV, games, music via<br>ated flights (subject to availability).                                                                                                    | PASSENGERS                                                                                 |                                                                                                    | Eront Of Aircraft                                                               | The cost of seating for Air N                               | lew Zealand mav                                  |
| 9:00 AM<br>Mon 01 Aug                                                                                                    | 9:00 AM<br>Thu 04 Aug                                                                                                    | Hertz.                                                                                                    | Compact Car<br>Auto / Air Con.                                                                                                    |                                                         | Approx. Total:<br>Other charges               | NZD 299.77<br>s may apply                                                                                                    | 0.0                                                                                        | 404                                                                                                    |                                                                                 | reduce dependent on the fa<br>selected. The costs will be v | re type and seat type<br>validated after the air |
| Sydney (SYD)                                                                                                    | Sydney (SYD)                                                                                                    | Hertz                                                                                                    | Show Car Makes                                                                                                    | E                                                       | Show Rate Ru                                  | les                                                                                                    |                                                                                            | Clea                                                                                                    | Main Deck                                                                       | Seat Request: If your frequ                                 | ent flyer status does                            |
| Show Pickup Info<br>Mon 01 Aug                                                                                                    | snow Dropoff Info                                                                                                    | -                                                                                                    | Novotel Sydney                                                                                                    | Darling Harbour                                         | Room rate:                                    | AUD 279.00*                                                                                                    | Frequent Flyer<br>NZ 3333838                                                               | -                                                                                                    |                                                                                 | display at booking completion                               | iny selat; a message<br>on to verify the charg   |
| Sydney (SYD)                                                                                                    |                                                                                                    | ACCOR                                                                                                    | 100 Murray Stre                                                                                                    | et                                                      | Duration:                                     | 3 Nights                                                                                                    | LEGI Seation Preference                                                                    | 0                                                                                                    |                                                                                 |                                                             |                                                  |
|                                                                                                    |                                                                                                    | Accor Hotels                                                                                                    | r yi mont Au 200                                                                                                    |                                                         | No. of rooms:<br>Flexible Rate                | 1                                                                                                    | Passi<br>No S Area No Prefe                                                                | arence ad Payable                                                                                                    |                                                                                 |                                                             |                                                  |
|                                                                                                    |                                                                                                    | Cancellation Pol                                                                                                    | icy: If cancelled of                                                                                                    | or modified up to 1 day be<br>se of no-show, 100 perce  | efore the date of arriv                       | val, no fee will be charged. If<br>ill be charged.                                                                                                    | Location No Prefe                                                                          | arence                                                                                                    |                                                                                 |                                                             |                                                  |
| 3:50 PM                                                                                                    | 8:55 PM                                                                                                    |                                                                                                    | Flight:                                                                                                    | NZ718                                                   | Non Stop                                      |                                                                                                    | Some seats may incur an addition (range). Hover over each seat to                          | omai charge of NZD10.00 to NZD30.00<br>o see the cost                                                                                  | III III 16 🖉 🖉 18 🗷 III                                                         |                                                             |                                                  |
| Thu 04 Aug<br>Sydney (SYD)                                                                                                    | Thu 04 Aug<br>Auckland (AKL)                                                                                                    | Air New                                                                                                    | Class:<br>Fare:                                                                                                    | Economy (X)<br>seat + bag                               | Duration:<br>Equipment                        | 3:05<br>320                                                                                                    |                                                                                            |                                                                                                    |                                                                                 |                                                             |                                                  |
| Terminal 1                                                                                                    | International Terminal                                                                                                    | zealand                                                                                                    | Operated by:                                                                                                    | Air New Zealand                                         | Show Fare Ru                                  | les                                                                                                    |                                                                                            |                                                                                                    | (1) (1) (1) (1) (1) (1) (1) (1) (1) (1)                                         |                                                             |                                                  |
|                                                                                                    |                                                                                                    | seat + bag includ                                                                                                    | es:                                                                                                    |                                                         |                                               |                                                                                                    | CLEAR ALL                                                                                  |                                                                                                    |                                                                                 |                                                             |                                                  |
|                                                                                                    |                                                                                                    | hock on cost on h                                                                                                    | p to rkg) i criecki                                                                                                    | A 1 1 1 1 1 1 1 1 1 1 1 1 1 1 1 1 1 1 1                 | LANDER 200 W20HF, 110                         | tortolomont: TV compo music vic                                                                                                    |                                                                                            |                                                                                                    |                                                                                 |                                                             |                                                  |
|                                                                                                    |                                                                                                    |                                                                                                    | 42 operated flight                                                                                                    | s ogepilyørs call be hir<br>Selec<br>Addit              | t your p<br>ional ch                          | ieriarment: TV games, music vie<br>ater fights (subject to availability)<br>preferred seat:<br>arges may ap                                                                                                    | s via graphical sea<br>ply.                                                                | at map.                                                                                                    |                                                                                 |                                                             |                                                  |
|                                                                                                    |                                                                                                    | Back on seal of t                                                                                                    | IZ operated flight                                                                                                    | s ogepligver call be hir<br>Selec<br>Addit              | ed onboard VA open<br>ot your p<br>ional ch   | ieriarment TV games, music vis<br>alad fights (udject to availability)<br>preferred seat:<br>arges may ap                                                                                                    | s via graphical sea<br>ply.<br>Payment                                                     | at map.<br><b>t Options</b> incl                                                                                                    | uding secure card                                                               | informatior                                                 | ٦.                                               |
| NYMENT OPTIONS                                                                                                    |                                                                                                    |                                                                                                    | IZ operated flight                                                                                                    | s digepleyers call be hir<br>Selec<br>Addit             | et your p<br>ional ch                         | interiorment: TV genes, music via<br>administrative (unglect to annihibitive)<br>preferred seat:<br>arges may ap                                                                                               | s via graphical sea<br>ply.<br><b>Payment</b>                                              | at map.<br>t <b>Options</b> incl                                                                                                    | uding secure card                                                               | informatior                                                 | ı.                                               |
| WYMENT OPTIONS<br>Ngmen NZ101 NZ718                                                                                                    |                                                                                                    |                                                                                                    | IZ operated flight                                                                                                    | s bigebilgers can be he<br>Selec<br>Addit               | et your p<br>ional ch                         | lendorment TV genes, musicity<br>poreferred seat:<br>arges may ap                                                                                                    | s via graphical sea<br>ply.<br>Payment                                                     | at map.<br>t Options incl                                                                                                    | uding secure card                                                               | informatior                                                 | <u>ı.</u>                                        |
| XYMENT OPTIONS<br>Tights: XZ161 XZ716<br>Use company invoice accou                                                                                                    | unt (or) 🕑 Use cre                                                                                                    | dit card                                                                                                    | 2 operated flight                                                                                                    | Selec<br>Addit                                          | ed önboard VA oper<br>t your p<br>ional ch    | literoproner, rusavia<br>poreferred seat:<br>arges may ap                                                                                                    | s via graphical sea<br>ply.<br>Payment                                                     | at map.<br>t Options incl                                                                                                    | uding secure card                                                               | informatior                                                 | ı.<br>—                                          |
| WYMENT OPTIONS<br>Tights: NZ101 NZ18<br>Use company invoice acco.                                                                                                    | unt (or) ● Use cre-<br>syment                                                                                                    | dit card                                                                                                    | IZ operated flight                                                                                                    | Selec<br>Addit                                          | ed onboard VA oper<br>t your p<br>ional ch    | Interpret, TV games, music via<br>and fights (subject to smithbly)<br>arges may ap                                                                                                    | s via graphical sea<br>ply.<br>Payment<br>Special I                                        | at map.<br>t Options incl<br>Request Rem                                                                                               | uding secure card<br><b>arks</b> to message v                                   | informatior<br>your consul                                  | n.<br>—<br>tant for                              |
| XXWENT OPTIONS<br>Tigha: N2161 N2718<br>Use company invoice accou<br>cidal reom GuaranteePre-Pre<br>1005 Epei 2                                                                                                    | unt (or) 💿 Use cree<br>symmet<br>222 Zeida Test 1                                                                                                    | dit card                                                                                                    | (Z operated flight                                                                                                    | Selec<br>Addit                                          | ed önboard VA oper<br>to your p<br>ional ch   | bitterpreserved seats<br>preferred seats<br>arges may ap<br>state                                                                                                    | s via graphical sea<br>ply.<br>Payment<br>Special I<br>additiona                           | at map.<br>t Options incl<br>Request Rem                                                                                               | uding secure card<br><b>arks</b> to message y                                   | informatior<br>your consul                                  | n.<br>tant for                                   |
| XXYMENT OPTIONS<br>XXYMENT OPTIONS<br>Use company invoice account<br>folder room GuaranteePre-P<br>John Toom TuaranteePre-P<br>John Toom Tuarantee<br>Value Pre-United                                                                                                    | unt (or) ④ Use cree<br>nyment<br>222 Zelda Test 1                                                                                                    | Jit card                                                                                                    | IZ operated flight                                                                                                    | Selec<br>Addit                                          | et onboard VA open                            | bereferred seats                                                                                                    | s via graphical sea<br>ply.<br>Payment<br>Special I<br>additiona                           | at map.<br>t Options incl<br>Request Rem<br>Il travel arrang                                                                           | uding secure card<br><b>arks</b> to message y<br>ements.                        | informatior<br>your consul                                  | n.<br>                                           |
| VXYMENT OPTIONS<br>VIIIgibas: RZ101 NZ710<br>Use company involce account<br>Addel room GuaranteadPer P1<br>Autor 1000 Eyes12<br>JAUTOR 1000 Eyes12<br>JAUTOR 1000 Eyes12                                                                                                    | unt (or)                                                                                                    | dit card                                                                                                    | (Z operated flight                                                                                                    | Selec<br>Addit                                          | yt your p<br>ional ch                         | Interpreter TV genes, music view<br>or efferred seats<br>arges may ap                                                                                                    | s via graphical sea<br>ply.<br>Payment<br>Special I<br>additiona                           | at map.<br>t Options incl<br>Request Rem<br>Il travel arrang                                                                           | uding secure card<br><b>arks</b> to message y<br>ements.                        | informatior<br>your consul                                  | n.<br><br>tant for                               |
| NYMENT OPTIONS<br>Tights: N2161 N2718<br>Use company invoice accord<br>fatal room Guaranteel?re-P-<br>2AX************************************                                                                                                    | .nt (or)                                                                                                    | St card                                                                                                    | IZ operated flight                                                                                                    | Selec<br>Addit                                          | ed onboaid VA open<br>St your p<br>ional ch   | Herbinner, TV, games, muku va<br>opreferred seat:<br>arges may ap                                                                                                    | s via graphical sea<br>ply.<br>Payment<br>Special I<br>additiona                           | at map.<br>t Options incl<br>Request Rem<br>al travel arrang                                                                           | uding secure card<br><b>arks</b> to message y<br>ements.                        | informatior<br>your consul                                  | n.<br>—<br>tant for<br>—                         |
| NYMENT OPTIONS<br>Tigha: N2161 N2718<br>Use onpany invoice accos<br>dela resen Guarantes/Pr-P-<br>J Arthone Guarantes/Pr-P-<br>J Arthone J Secolar Regu<br>reganzy to accor:                                                                                                    | nrt (or)                                                                                                    | dic card                                                                                                    | IZ operated flight                                                                                                    | Selec<br>Addit                                          | et onbaaid VX open                            | Herement, TV, genes, music view<br>or eferred seats<br>arges may ap                                                                                                    | s via graphical sea<br>ply.<br>Payment<br>Special I<br>additiona<br>Select At              | at map.<br>t Options incl<br>Request Rem<br>il travel arrang<br>uthoriser if ap                                                        | uding secure card<br><b>arks</b> to message y<br>ements.<br>plicable and confir | informatior<br>your consul<br>rm that you                   | n.<br>—<br>tant for<br>—<br>accept               |
| PAYMENT OPTIONS<br>Filipins: NZT8 NZT8<br>Use company invice account<br>Hotel room GuaranteePre-P-<br>1005 Equ:12<br>) Art<br>Special Requests<br>ase enter your Special Requ<br>sagency is actor:                                                                                                    | unt (or) € Use cros<br>yyment<br>eest details for                                                                                                    | Sit card                                                                                                    | IZ operated flight                                                                                                    | Selec<br>Addit                                          | et onbaad W open                              | Interpret, TV, games, music view<br>or eferred seats<br>arges may ap                                                                                                    | s via graphical sea<br>ply.<br>Payment<br>Special I<br>additiona<br>Select Au<br>the condi | at map.<br><b>t Options</b> incl<br><b>Request Rem</b><br>al travel arrang<br><b>uthoriser</b> if ap<br>itions.                        | uding secure card<br><b>arks</b> to message y<br>ements.<br>plicable and confir | informatior<br>your consul<br>rm that you                   | n.<br><br><br>accept                             |
| PAYMENT OPTIONS<br>Trijpas. X2101 X2718<br>Use company invoice acco.<br>Notel room Guarantee/Pre-P-<br>1008 Exp:12<br>3 AK                                                                                                    | nt (or) S Use one<br>ywent<br>22 Zelda Test 2<br>est Ostalls For                                                                                      | SR card                                                                                                    | IZ operated flight                                                                                                    | Selec<br>Addit                                          | et onboaid VX open                            | Interpret, TV, games, music view<br>or eferred seat:<br>arges may ap                                                                                                    | s via graphical sea<br>ply.<br>Payment<br>Special I<br>additiona<br>Select Au<br>the condi | at map.<br>t Options incl<br>Request Rem<br>Il travel arrang<br>uthoriser if ap<br>itions.                                             | uding secure card<br><b>arks</b> to message y<br>ements.<br>plicable and confir | informatior<br>your consul<br>rm that you                   | n.<br><br><br>accept<br>                         |
| PAYMENT OPTIONS<br>Trights: N2191 N2718<br>Use company invoice accord<br>Motel room Guaranteet/Pe-P-<br>3 AK************************************                                                                                                    | Int (or) (i) Use ore<br>symmet<br>222 Zolda Teat ()<br>east datails for<br>()<br>()<br>()<br>()<br>()<br>()<br>()<br>()<br>()<br>()<br>()<br>()<br>() | 38 card                                                                                                    | IZ operated flight                                                                                                    | Selec<br>Addit                                          | et inbaad W open                              | Helphone, T. Games, music view<br>or offerred seat:<br>arges may ap                                                                                                    | s via graphical sea<br>ply.<br>Payment<br>Special I<br>additiona<br>Select Au<br>the condi | at map.<br>t Options incl<br>Request Rem<br>I travel arrang<br>uthoriser if ap<br>itions.                                              | uding secure card<br><b>arks</b> to message y<br>ements.<br>plicable and confir | informatior<br>your consul<br>rm that you                   | n.<br><br><br>accept<br>                         |
| PAYMENT OPTIONS<br>Trigha: N2101 N2718<br>Use company invoice accos<br>Use company invoice accos<br>Bodel reson Guarantee/Pr-Pr-<br>Bodel reson Guarantee/Pr-Pr-<br>Bodel reson Guarantee/Pr-<br>Pr-<br>Second Pr-<br>Second Pr-<br>Se | nrt (or) 💿 Use ore<br>ywwet<br>22 Zeida Tex z<br>est details for                                                                                      | dic of set of a                                                                                                    | I fare conditions.<br>Seen credit card(card)                                                                                                    | Selec<br>Addit                                          | evected Flight toxets.                        | Hereinen, T. genes, music vie<br>oreferred seats<br>arges may ap                                                                                                    | s via graphical sea<br>ply.<br>Payment<br>Special I<br>additiona<br>Select At<br>the condi | at map.<br>t Options incl<br>Request Rem<br>Il travel arrang<br>uthoriser if ap<br>itions.                                             | uding secure card<br><b>arks</b> to message y<br>ements.<br>plicable and confir | informatior<br>your consul<br>rm that you                   | n.<br>—<br>tant for<br>—<br>accept<br>—          |
| PAYMENT OPTIONS<br>Tilgins: XX101 NZ716<br>Use company involce account<br>(200 Equal 201 NZ716<br>201 Array involce account<br>(200 Equal 201 NZ716<br>201 Array involce account<br>(200 Equal 201 NZ716)<br>Second Requires<br>account of the second Requires<br>(201 Array in adheriser(s))<br>as involved<br>a involved                                                                                                    | ant (cry)                                                                                                    | dictories of the second second s                                                                                                    | I fare conditions.                                                                                                    | ) will be debited for the s<br>didforms                 | elected Flight tickets.                       | Interpreter TV, games, music view<br>and fights (subject to swalability)<br>por effer red seats<br>arges may ap                                                                                                | s via graphical sea<br>ply.<br>Payment<br>Special I<br>additiona<br>Select Au<br>the condi | at map.<br><b>t Options</b> incl<br><b>Request Rem</b><br>al travel arrang<br><b>uthoriser</b> if ap<br>itions.                        | uding secure card<br><b>arks</b> to message y<br>ements.<br>plicable and confir | informatior<br>your consul<br>rm that you                   | tant for<br>-<br>accept                          |
| PAYMENT OPTIONS<br>Trijaha: N2101 N2718<br>Use company invoice account<br>food room Guarantee/Pare P<br>2 AX************************************                                                                                                    | rrt (c/)                                                                                                    | dit card<br><u>CONFIRMATION</u><br>I accept Fights and<br>accept the Card<br>I accept the I card                                                                                                    | I fare conditions.<br>osen credit card(s on the conditions)<br>to a condition of the condition of the condition of | Select<br>Addit                                         | et distant VX open                            | Interpreter IV. games, music view<br>or efferred seats<br>arges may ap<br><u>us</u> =<br>Hoe special request &<br><u>us</u> =<br>Hoe special request &                                                         | s via graphical sea<br>ply.<br>Payment<br>Special I<br>additiona<br>Select Au<br>the condi | at map.<br>t Options incl<br>Request Rem<br>al travel arrang<br>uthoriser if ap<br>itions.                                             | uding secure card<br><b>arks</b> to message y<br>ements.<br>plicable and confir | informatior<br>your consul<br>rm that you                   | tant for<br>                                     |
| AVMENT OPTIONS<br>lights: NZ101 NZ718<br>Use company invoice accou-<br>loted room Guarantee/Tre-P-<br>1005 Exp:12<br>PECIAL REQUESTS<br>agency fo action:<br>21HORISER<br>31 Invoi authoriser(s)<br>1 Interises                                                                                                    | rrt (or)                                                                                                    | In card<br>If card<br>CONFIRMATION<br>I accept flights and<br>i agree that the ch<br>isocopt flights and<br>i accept flights and<br>i accept flights accept flights accept flights a | I fare conditions.<br>Seen credit card(card)<br>the conditions of the conditions of the co | Cogebiages can be here     Select     Addit             | elected Flight tokets.                        | Interpreter IV, games, make view<br>preferred seats<br>arges may ap<br>Interpreter and the seats<br>Interpreter and the seats<br>complying with all laves,<br>complying with all laves,<br>second a view page. | s via graphical sea<br>ply.<br>Payment<br>Special I<br>additiona<br>Select Au<br>the condi | at map.<br><b>t Options</b> incl<br><b>Request Rem</b><br>I travel arrang<br><b>uthoriser</b> if ap<br>itions.<br>oking <b>On Hole</b> | uding secure card<br><b>arks</b> to message y<br>ements.<br>plicable and confir | informatior<br>your consul<br>rm that you<br>se your boo    | tant for<br><br>accept<br>                       |

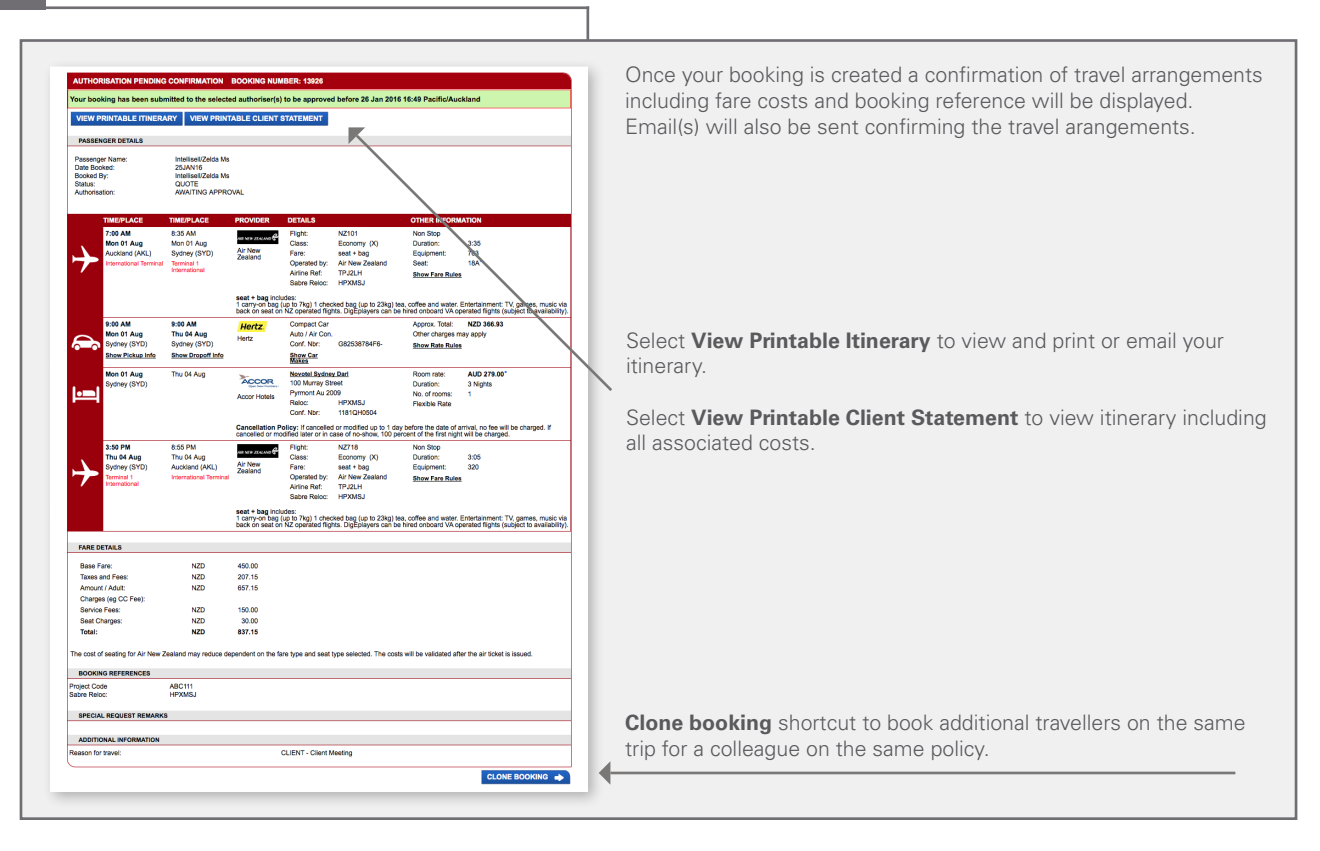

# 8

## Retrieve Existing Booking

| Booking Number:                                                            | ONS                                                                                                   |                                                                                         |                                                     |                                                     |                                      |                                                         |                                                     |                                                                                             |      |    |   |               |                |
|----------------------------------------------------------------------------|----------------------------------------------------------------------------------------------------|-----------------------------------------------------------------------------------------|-----------------------------------------------------|-----------------------------------------------------|--------------------------------------|---------------------------------------------------------|-----------------------------------------------------|---------------------------------------------------------------------------------------------|------|----|---|---------------|----------------|
| Who<br>Traveller :<br>Arranger :<br>Authoriser :                           | Pollard, Rita Ms Me Me                                                                                | Dept. Date<br>From :<br>To :                                                            | -                                                   | Book Da<br>From :<br>To :                           | te                                   | Stat<br>Boc<br>Aut                                      | us<br>king : F<br>torise :                          | RESET SUBMI<br>uture ÷                                                                      |      |    |   |               |                |
| SEARCH RESI                                                                | JLTS<br>ries<br>Name                                                                                  | Destination                                                                             | Dep.                                                | Arr.                                                | Status                               | Authorise                                               | Search all col<br>Ordered                           | umns:<br>Booked By                                                                          |      |    |   |               |                |
| 0000009653 @<br>0000009543 @<br>0000009814<br>0000009345 @<br>0000009369 @ | Zena Tripp     Zena Tripp     Zena Tripp     Zena Tripp     Zena Tripp     Zena Tripp     Zena HIRTON | MEL (Melbourne)<br>SYD (Sydney)<br>BNE (Brisbane)<br>MEL (Melbourne)<br>MEL (Melbourne) | 21JUL15<br>05AUG15<br>08AUG15<br>13AUG15<br>07SEP15 | 21JUL15<br>07AUG15<br>09AUG15<br>14AUG15<br>09SEP15 | FUTURE<br>FUTURE<br>FUTURE<br>FUTURE | APPROVED<br>APPROVED<br>ON HOLD<br>APPROVED<br>APPROVED | 21MAY15<br>05MAR15<br>08JUL15<br>13JAN15<br>17MAR15 | Pollard/Rita Ms<br>Pollard/Rita Ms<br>Pollard/Rita Ms<br>Pollard/Rita Ms<br>Pollard/Rita Ms |      | U. | S | To view or pr | int itinerary. |
| 0000009712<br>0000009560<br>0000009561<br>0000009570                       | Ziggy Tripp<br>Zoe Tripp<br>Zoe Tripp<br>Zoe Tripp<br>Ziggy Tripp                                     | PER (Perth)<br>AKL (Auckland)<br>LAX (Los Angeles)<br>BNE (Brisbane)                    | 110CT15<br>120CT15<br>120CT15<br>180CT15            | 21NOV15<br>14OCT15<br>13OCT15<br>18OCT15            | FUTURE<br>FUTURE<br>FUTURE<br>FUTURE | APPROVED<br>APPROVED<br>APPROVED                        | 04JUN15<br>12MAR15<br>12MAR15<br>18MAR15            | Pollard/Rita Ms<br>Pollard/Rita Ms<br>Pollard/Rita Ms<br>Pollard/Rita Ms                    |      |    |   |               |                |
| Showing 1 to 10 of 1                                                       | 7 entries                                                                                             | SYD (Sydney)                                                                            | 2100115                                             | 2300115                                             | FUTURE                               | APPROVED                                                | First Pro                                           | wious 1 2 Next                                                                              | Last |    |   |               |                |

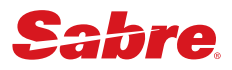